## 5-3(1). 線(図形)・文字の消去-1

ここでは線(図形)・文字を範囲選択 消去する方法を見ていきましょう。

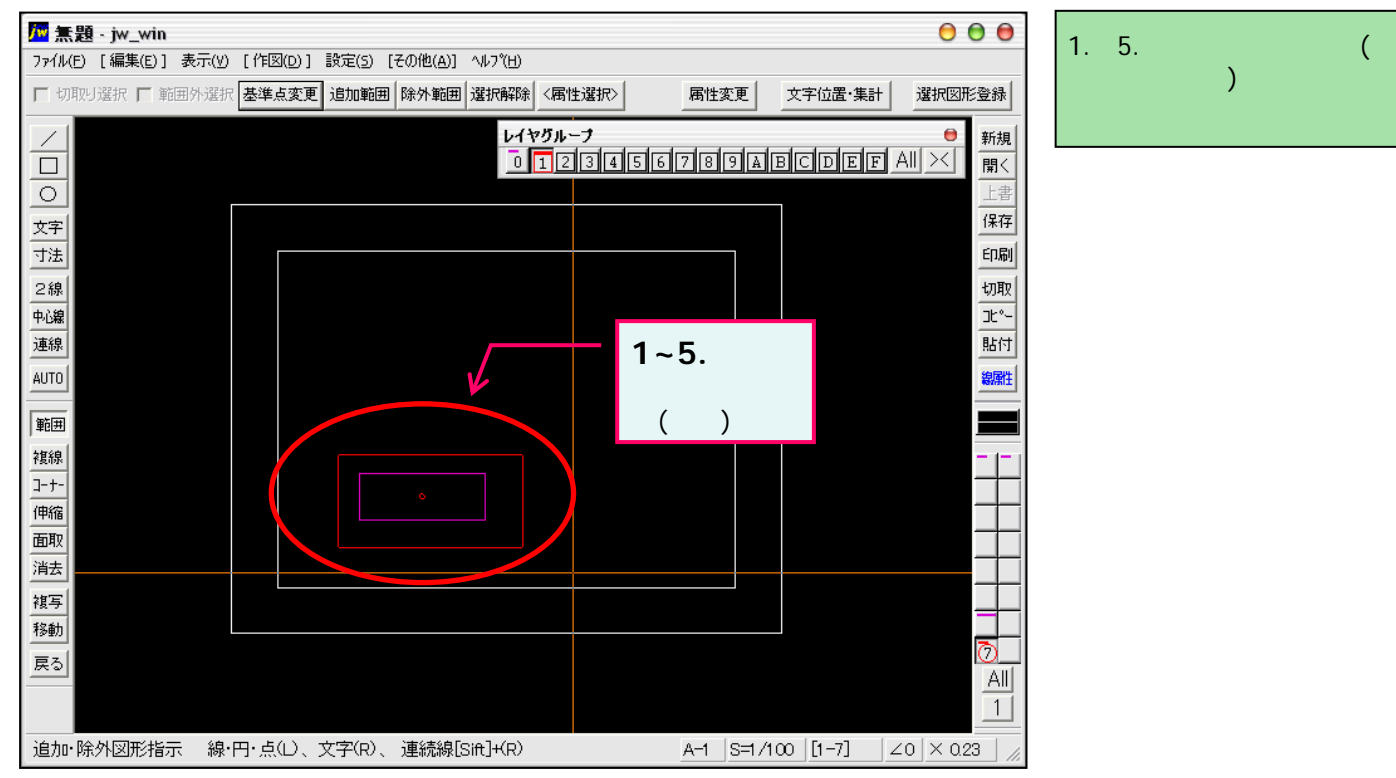

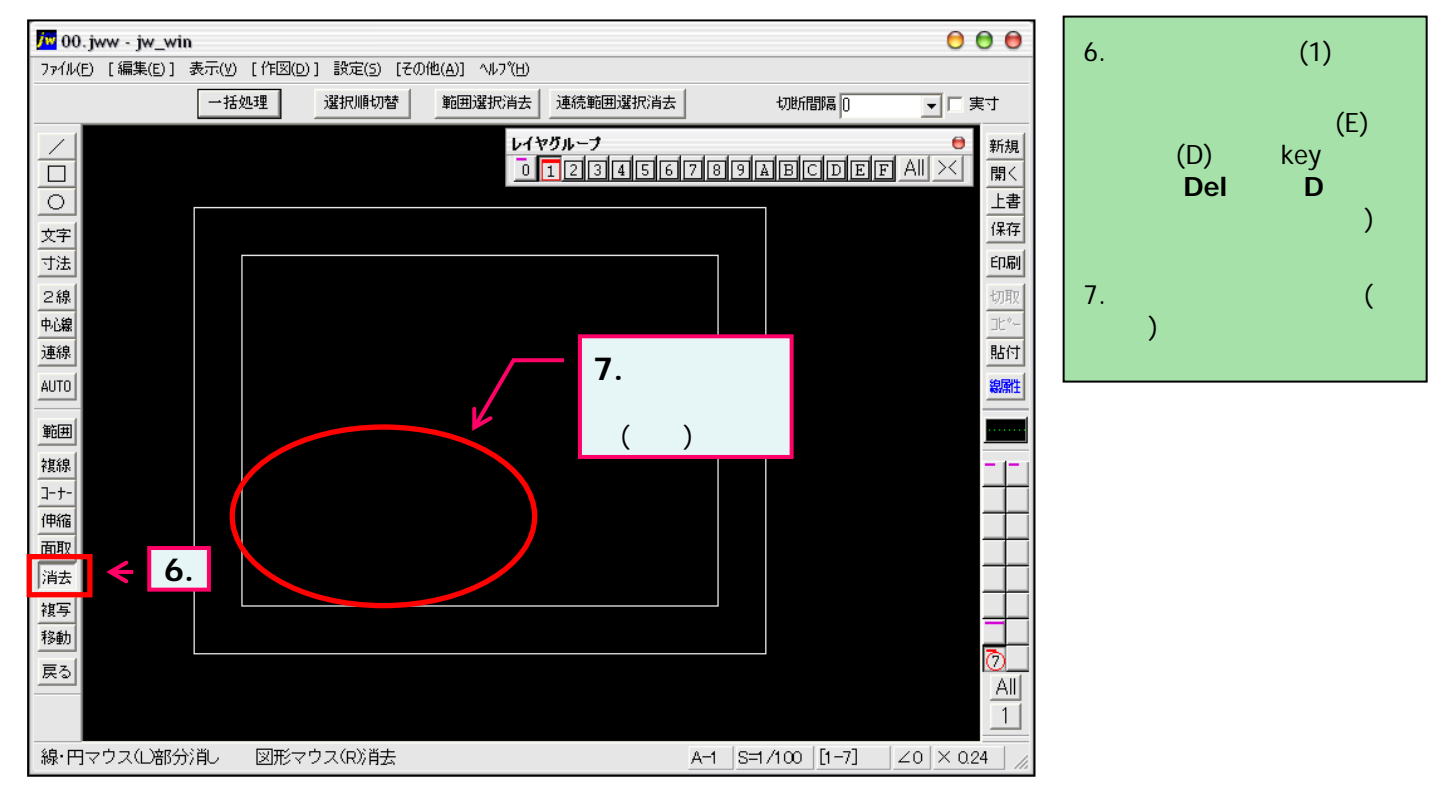